#### SZÉCHENYI ISTVÁN EGYETEM

#### ALKALMAZOTT MECHANIKA TANSZÉK

# Végeselem módszer 5. gyakorlat

#### Feladat: szakító próbatest szilárdsági vizsgálata

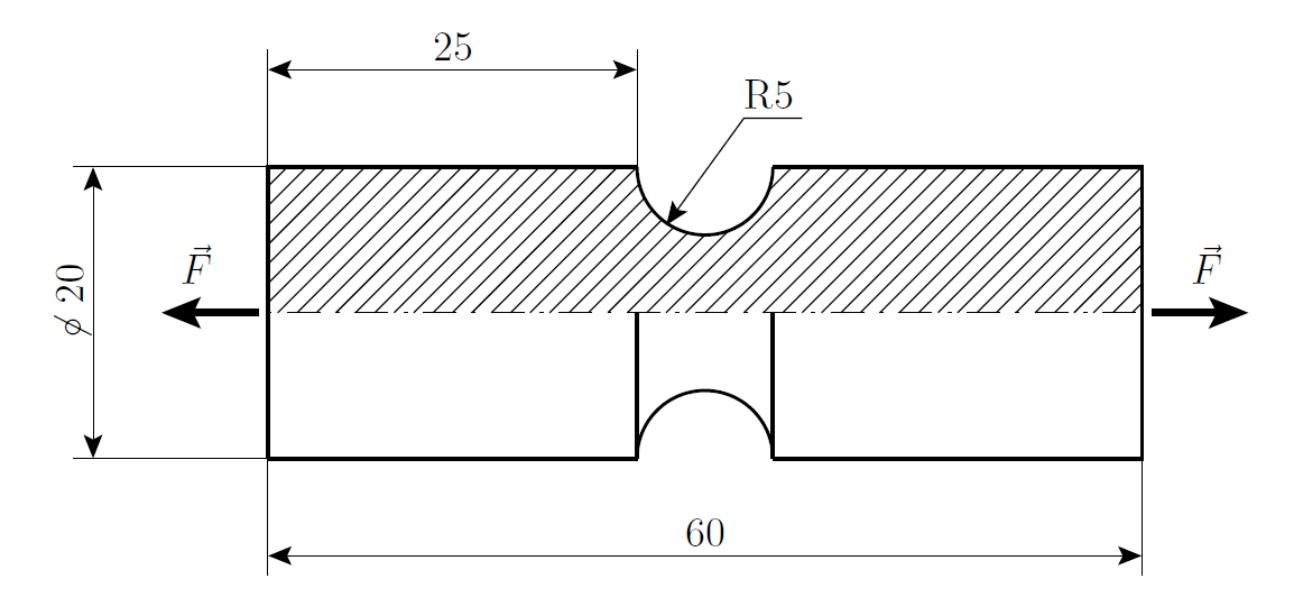

A szakító próbatest, lévén forgásszimmetrikus geometriával rendelkező test, meridián metszetével adható meg, amely a fenti ábrán látható.

**Geometria:** a szakító próbatest méreteit az ábrán definiáltuk. **Terhelés:** p = |F/A| = 5 MPa megoszló terhelést alkalmazunk. **Anyagjellemzők:** acél anyagjellemzői: E = 200 GPa, v = 0,3.

Elvégzendő feladatok:

- 1. Rajzolja meg a próbatest geometriáját!
  - A test geometriája és terhelése is forgásszimmetrikus, ezért a feladat 2D-s forgásszimmetrikus feladatként is megoldható. Ennek értelmében elegendő a test meridián metszetét megrajzolni.
  - A próbatest geometriája rendelkezik egy további szimmetriával is, a bemetszésénél a forgástengelyre merőleges síkra is szimmetrikus a geometria és a terhelés. Emiatt a megrajzolandó geometria tovább egyszerűsíthető, azaz csak a meridián metszet felét kell megrajzolni.
- 2. Készítse el a végeselem felosztást!
  - Használjon háromszög elemeket a felosztás elkészítéséhez.
  - Egy végeselem átlagos mérete (a végeselem átlagos élhossza) legyen 2 mm!
  - A feszültséggyűjtő helyek közelében az átlagos elemméret legyen 0,2 mm!
- 3. Adja meg a szerkezet megfogását (kinematikai peremfeltétel)!
  - A feladat kiírásában nem szerepel a próbatest megfogása. Igaz hogy a próbatest a két végén ható egyforma nagyságú és ellentétes irányú erők hatására egyensúlyban van, de semmi nem akadályozza meg a merevtestszerű elmozdulásokat. Mivel a megoldandó egyensúlyi egyenlet a vizsgált test végtelen távoli időpontban felvett helyzetét adja meg, a fellépő numerikus kerekítési hibák miatt a test pontjainak elmozdulása végtelen nagyra adódna. Emiatt szükség van a próbatest megfogására. Ezt úgy kell megtenni, hogy a feladatban nem szereplő megfogás lehetőleg ne befolyásolja a

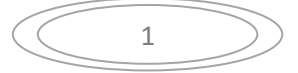

végeredményt. Ennél a feladatnál ez úgy oldható meg, hogy a szimmetria sík és a meridián metszet metszésvonalának pontjait a forgástengely irányában megfogjuk, vagyis nulla nagyságú elmozdulást írunk elő. Mivel ezek a pontok a szimmetria miatt amúgy sem mozdulnának el, a végeredmény módosítása nélkül biztosítani tudjuk a merevtestszerű elmozdulások megakadályozását.

- A forgástengely pontjai a forgásszimmetria miatt sugárirányban nem mozdulhatnak el, ezért itt semmilyen korlátozást (kényszert) nem kell alkalmazni.
- 4. Adja meg próbatest terhelését (dinamikai peremfeltétel)!
  - A próbatest két véglapján a terhelő erő intenzitása (egységnyi felületre jutó erő) adott, ezt felületen megoszló terhelésként kell figyelembe venni.
- 5. Számítsa ki a terhelés hatására létrejött elmozdulásokat és feszültségállapotot!
  - Feltételezzük, hogy csak kis elmozdulások és alakváltozások következnek be, valamint azt, hogy az alakváltozások és feszültségek között lineáris a kapcsolat. Emiatt a feladatot a számítógép egy lépésben számolja ki.
- 6. Szemléltesse színskálával ellátott színes ábrákon az elmozdulásmezőt és a redukált feszültséget (von Mises feszültség)!

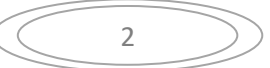

#### Feladat megoldása:

Indítsuk el az Abaqus CAE programot. Adjuk meg a munkakönyvtárat a **File** ► **Set Work Directory...** paranccsal. A megjelenő ablakban a New work directory alá írjuk/másoljuk be a munkakönyvtárunk helyét, vagy válasszuk ki a A select... ikonnal. Ezután OK-zuk le az ablakot.

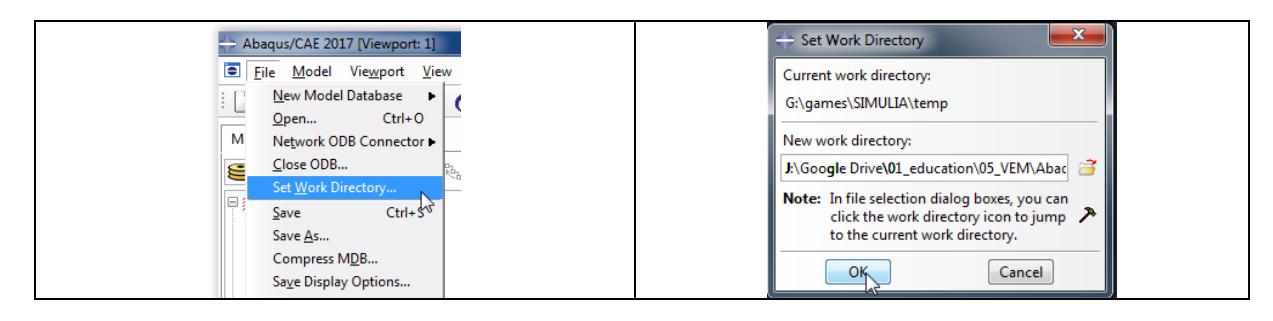

#### A MODULE PART geometria megrajzolása

A program megnyitása után alapértelmezésként a Part Modulban vagyunk. Ez a Modul szolgál a geometria létrehozására. Ehhez az alábbi lépéseket kövessük:

- 1. Az eszköztárból kattintsunk a Create Part ikonra!
- 2. Az ennek hatására megjelenő Create Part párbeszédablakban az alábbi beállításokat végezzük el:
  - A Name után beírhatjuk az alkatrészünk nevét.
  - A Modeling Space alatt válasszuk ki, hogy forgásszimmetrikus, azaz **Axisymmeric** geometriát szeretnénk rajzolni!
  - A Type alatt hagyjuk az alapértelmezett kijelölést a **Deformable** előtt, mivel alakváltozásra képes geometriát szeretnénk!
  - A Base Feature alatt válasszuk a Shell-t!
  - Az Approximate size-ot, tehát a modellünk méretét itt is beállíthatnánk, de erre majd később visszatérünk a segédrács beállításánál, most hagyjuk az alapértelmezett 200-on!

A fenti beállítások elvégzése után kattintsunk lent a Continue gombra.

| Module: 🖉 Part 💌 | Create Part X                   |
|------------------|---------------------------------|
|                  | Name: próbatest                 |
|                  | Modeling Space                  |
| 7015 74          | ○ 3D ○ 2D Planar ● Avisymmetric |
| Create           |                                 |
| Part             | Type Options                    |
|                  | Deformable                      |
|                  |                                 |
|                  | O Arstitical include twist      |
|                  |                                 |
|                  | Ulerian                         |
|                  | Base Feature                    |
| -+               | Shell                           |
| V3, 🛄            | O Wire                          |
| 🚛 🔤              |                                 |
|                  | U T UNIT                        |
| (XYZ)            |                                 |
| +                |                                 |
|                  |                                 |
|                  | Approximate size: 200           |
|                  | Continue Cancel                 |
| A1               | A2                              |

3. A Continue gombra kattintás után azt tapasztaljuk, hogy a Part modul eszköztára megváltozott, a rajzolást segítő parancsok jelentek meg. Azt is megfigyelhetjük, hogy a program a rajzoláshoz az XY

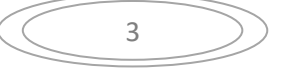

síkot ajánlja fel, és ebben a síkban automatikusan elhelyez egy rajzolást segítő kék segédrácsot (Gridet).

4. Az alapértelmezett függőleges forgatási tengely zöld szaggatott vonallal látszik a grafikus ablakon.

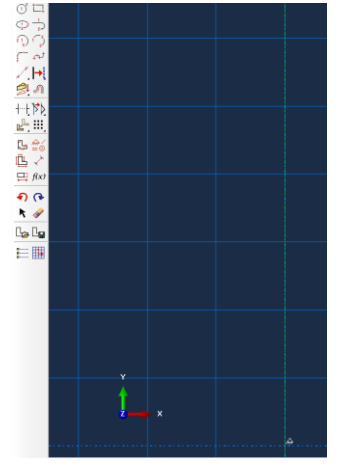

5. Következő lépésben rajzoljuk meg a tengely meridián metszetét a **Create Lines: Connected** paranccsal! Lényeges, hogy a rajzolás során zárt görbét hozzunk létre különben nem kapunk felületet később. Ha szükséges az **Add Constraint** paranccsal kényszerezhetjük a geometriát, például ha valamelyik vonal nem vízszintes, akkor a Horizontal paranccsal vízszintesbe hozhatjuk.

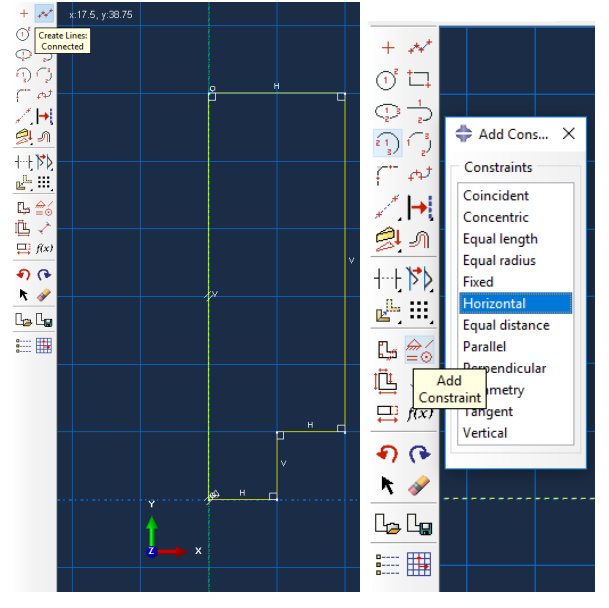

- 6. Szükséges a megrajzolt geometria beméretezése. Ehhez az Add Dimension parancsot használjuk! Kattintsunk a beméretezni kívánt vonalra, majd jobb kattintással tegyük le a méretvonalat és ezután alul a Beviteli mezőben adjuk meg a pontos méretet és Enter-rel fogadjuk el a beírt értéket! Elegendő a képen megadott méreteket beállítani, nehogy túldefiniált legyen a geometria, amikor a körívet megrajzoljuk.
- 7. A sketch rajzolás utolsó lépése az 5 mm-es lekerekítés létrehozása. Ehhez a Create Fillet: Between 2 Curves parancsot használjuk. A parancsra kattintás után az alsó beviteli mezőben adjuk meg a lekerekítési sugár méretét a Fillet radius sornál! A beírt értéket középső gombbal vagy Enter-rel

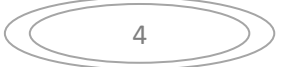

fogadjuk el, majd kattintsunk a megfelelő két oldalra ahol a lekerekítést létre kell hoznunk!

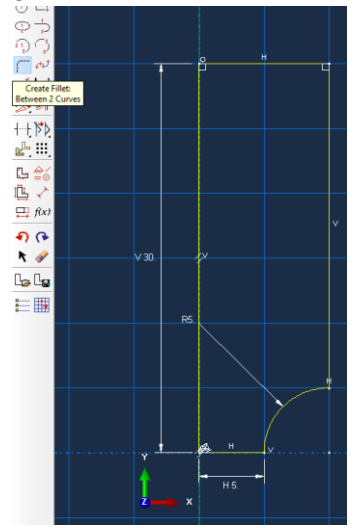

8. A fenti lépések után az alsó beviteli mezőben a **Sketch the section for the planar shell** sornál kattintsunk a **Done** gombra vagy a középső gombbal valahová a grafikus ábrákra! Az eredmény:

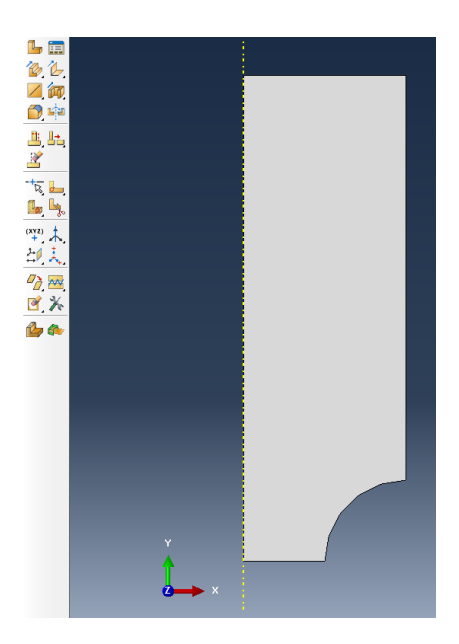

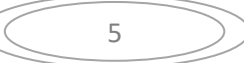

# B MODULE PROPERTY tulajdonságok megadása

Module: Property

σε 📰

j. 🗖

1L 📰

**-**

► <sup>n2</sup>n1

ф 🛅

<u> 1</u>. 1-1,

🔶 🛄

/ 📰

Part

Step

Mesh

Sketch

Property Assembly

Interaction Load

Optimization Job

Visualization

A geometria megrajzolása után lépjünk át a Property modulra. Ebben a modulban definiáljuk az anyagmodellt, a section-t és ezt hozzárendeljük a geometriához.

 Először a Create Material paranccsal hozzuk létre a lineárisan rugalmas izotróp anyagmodellünket! Adjuk meg az anyag nevét a Name sornál, ami legyen acél! Majd válasszuk a Mechanical ► Elasticity► Elastic parancsot és adjuk meg a rugalmassági moduluszt és a Poisson-tényezőt! E = 200 GPa, v = 0,3.

Végül a megadás után kattintsunk az OK gombra!

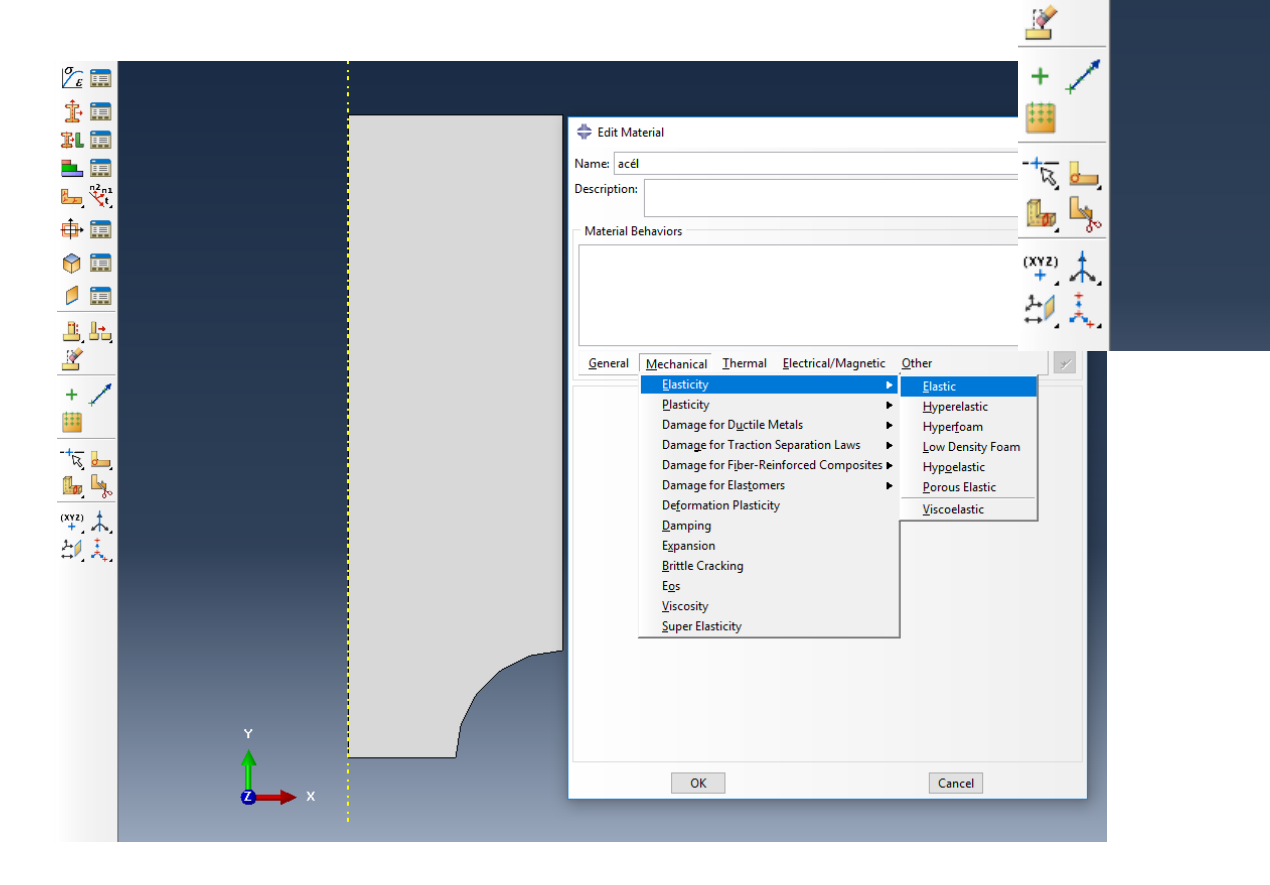

| 💠 Edit Material X                                    |
|------------------------------------------------------|
| Name: acél                                           |
| Description:                                         |
|                                                      |
| Material Behaviors                                   |
| Elastic                                              |
|                                                      |
|                                                      |
| General Mechanical Thermal Electrical/Magnetic Other |
| Flastic                                              |
|                                                      |
|                                                      |
| Number of field variables:                           |
| Moduli time scale (for viscoelasticity): Long-term   |
|                                                      |
| No tension                                           |
| Data                                                 |
| Young's Poisson's<br>Modulus Batio                   |
| 1 2e11 0.3                                           |
|                                                      |
|                                                      |
|                                                      |
|                                                      |
| OK Cancel                                            |
|                                                      |

2. A Create Section parancesal hozzunk létre egy Section-t, amellyel a tulajdonságokat tudjuk a modellhez hozzárendelni! A Category-nál válasszuk a Solid opciót, a Type-nál pedig a Homogeneous opciót, majd kattintsunk a Continue gombra és végül adjuk meg az acél anyagot, amit korábban létrehoztunk és kattintsunk az OK gombra!

| Category          | Туре                                    | 🖨 Edit Section  |
|-------------------|-----------------------------------------|-----------------|
| Solid             | Homogeneous<br>Generalized plane strain | Name: Section-1 |
| O Beam            | Eulerian<br>Composite                   | Material: acel  |
| ⊖ Beam<br>⊖ Other | Eulerian<br>Composite                   | Material: acel  |

3. Az Assign Section paranccsal hozzárendeljük az előbb létrehozott Sectiont a geometriához. Jelöljük ki az alkatrészünket majd a Select the regions to be assigned a section –nál kattintsunk a Done-ra! A megjelenő Edit Section Assignment ablakot okézzuk le!

| 2                         |          |  |
|---------------------------|----------|--|
| 🛓 🧰                       |          |  |
| XL 🚍                      |          |  |
| Assign<br>Section         |          |  |
| 🕂 🧰                       |          |  |
| 😚 📰                       |          |  |
| / 🚍                       |          |  |
| li, li,<br>Z              |          |  |
| + /                       |          |  |
| -tz                       |          |  |
| <sup>(XY2)</sup> 未<br>台 美 |          |  |
|                           |          |  |
|                           |          |  |
|                           |          |  |
|                           |          |  |
|                           |          |  |
|                           | <b>A</b> |  |

| the state the state of the                                                                                                    | У                 | 10                                                                                                    |   | And Bulletinger |  |
|----------------------------------------------------------------------------------------------------|-------------------|----------------------------------------------------------------------------------------------------|---|-----------------|--|
| Model Database 💡 🌲 🗄                                                                                                    | 8                 | 2:                                                                                                    |   |                 |  |
| Models (1)                                                                                                    |                   | 4                                                                                                    |   |                 |  |
| Model-1                                                                                                    |                   | 2. Hall                                                                                                 |   |                 |  |
| Parts (1)                                                                                                    |                   | at m                                                                                                    |   |                 |  |
| Calibrations                                                                                                    |                   |                                                                                                    |   |                 |  |
|                                                                                                    |                   | H Car                                                                                                   |   |                 |  |
| Edit Section Assignment                                                                                                    |                   | ×                                                                                                    |   |                 |  |
| Region                                                                                                    |                   |                                                                                                    |   |                 |  |
| Region: Set-1                                                                                                    |                   |                                                                                                    |   |                 |  |
| Section                                                                                                    |                   |                                                                                                    |   |                 |  |
| Fastion Casting 1                                                                                                    | 1                 |                                                                                                    |   |                 |  |
| Personal Personal"                                                                                                    | 101               |                                                                                                    |   |                 |  |
| Note: List contains only section<br>applicable to the selected                                                                                                    | f regions.        |                                                                                                    |   |                 |  |
|                                                                                                    |                   |                                                                                                    |   |                 |  |
| Type: Solid Homogeneous                                                                                                    |                   |                                                                                                    |   |                 |  |
| Type: Solid, Homogeneous<br>Material: acél                                                                                                    |                   |                                                                                                    |   |                 |  |
| Type: Solid, Homogeneous<br>Material: acél                                                                                                    |                   |                                                                                                    |   |                 |  |
| Type: Solid, Homogeneous<br>Material: acél<br>Thickness                                                                                                    |                   | _                                                                                                    |   |                 |  |
| Type: Solid, Homogeneous<br>Material: acél<br>Thickness<br>Assignment: ® From section (                                                                                                    | ) From ç          | peometry                                                                                                |   |                 |  |
| Type: Solid, Homogeneous<br>Material: acel<br>Thickness<br>Assignment: ® From section (<br>OK                                                                                                    | O From g          | peometry<br>1                                                                                           |   |                 |  |
| Type: Solid, Homogeneous<br>Material: acel<br>Thickness<br>Assignment: ® From section (<br>OK<br>B5 LOADS                                                                                                    | ) From s          | peometry                                                                                                |   |                 |  |
| Type: Solid, Homogeneous<br>Material: acel<br>Thickness<br>Assignment: @ From section (<br>OK<br>B LOARS<br>B CS                                                                                                    | O From g          | jeometry<br>I<br>I+                                                                                     |   |                 |  |
| Type: Solid, Homogeneous<br>Material: acel<br>Thickness<br>Assignment:  From section (<br>OK<br>B Cos<br>Predefined Fields                                                                                                    | O From s          | peometry<br>I<br>I<br>I<br>I<br>I<br>I<br>I<br>I<br>I<br>I<br>I<br>I<br>I<br>I<br>I<br>I<br>I<br>I<br>I |   |                 |  |
| Type: Solid, Homogeneous<br>Material: acel<br>Thickness<br>Assignment: @ From section (<br>OK<br>BS Coast<br>B CS<br>B CS<br>Remeshing Rules<br>Remeshing Rules                                                                                                    | O From s          | peometry<br>+:<br>台( , , , ,                                                                            |   |                 |  |
| Type: Solid, Homogeneous<br>Material: acel<br>Thickness<br>Assignment:  From section (<br>OK<br>BCS<br>Predefined Fields<br>Premering Rules<br>Continuation Tasks                                                                                                    | C From g          | peometry<br>I<br>I<br>I<br>I<br>I<br>I<br>I<br>I<br>I<br>I<br>I<br>I<br>I<br>I<br>I<br>I<br>I<br>I<br>I |   |                 |  |
| Type Solid, Homogeneous<br>Material: a cel<br>Thickness<br>Assignment: @ From section (<br>OK<br>B Cos<br>B Prodefined Fields<br>B Rementing Bules<br>C Optimization Tasks<br>Statches                                                                                                    | O From g          | jeometry<br>I<br>I<br>I<br>I<br>I<br>I<br>I<br>I<br>I<br>I<br>I<br>I<br>I<br>I<br>I<br>I<br>I<br>I<br>I |   |                 |  |
| Type: Solid, Homogeneous<br>Material: acel<br>Thickness<br>Sasjamment:  From section (<br>OK<br>Ba Toasis<br>Pedefined Fields<br>Perenting Rules<br>Continuation Tasks<br>School School                                                                                                    | O From g          | pometry<br>・、へ<br>出入                                                                                    |   |                 |  |
| Type Solid, Homogeneous<br>Material: a cel<br>Thickness<br>Assignment: @ From section (<br>OK<br>Bas Decision Fields<br>Bas Predefined Fields<br>Bas Predefined Fields<br>Bas Setches<br>Annotations<br>Annotations<br>Annotations<br>Annotations                                                                                                    | C From g          | eometry<br>E A<br>E                                                                                     |   |                 |  |
| Type Solid, Homogeneous<br>Material act<br>Thickness<br>Sagrament: (*) From section (*)<br>OK<br>Sagrament: (*) From section (*)<br>OK<br>Sagramenting Rules<br>(*) Optimization Tasks<br>Sachadows<br>(*) Analysis<br>(*) Analysis<br>(*) Analysis<br>(*) Analysis<br>(*) Analysis                                                                                                    | Cance             | peometry<br>1<br>キ・ホー<br>とり、こ、                                                                          |   |                 |  |
| Type: Solid, Homogeneous<br>Material: act<br>Thickness<br>Assignment:  Thickness<br>Bos<br>Bos<br>Bos<br>Bos<br>Bos<br>Bos<br>Bos<br>Bos<br>Bos<br>B                                                                                                    | Cance             | peometry<br>1<br>31<br>天                                                                                |   |                 |  |
| Type: Solid Homogeneous<br>Material act<br>Assignment:  From section (<br>CK<br>B: From section (<br>CK<br>B: From section (<br>CK<br>B: Remenhing Bules<br>B: Remenhing Bules<br>B: Remenhing Bules<br>B: Startules<br>B: Start             | O From g          | icometry<br>i<br>+ , 小,<br>たり、、,                                                                        |   |                 |  |
| Type: Solid Homogeneous<br>Material and Solid Homogeneous<br>Assignment: @ Frem section 1<br>@ Color<br>B Solid<br>D Optimization Trails<br>D Optimization Trails<br>D Optimization Trails<br>D Amonthing Balance<br>D Amonthing Balance | O From ç<br>Cance | ieometry<br>i<br>t<br>大                                                                                 | × |                 |  |

C MODULE ASSEMBLY

összeállítás

1. A Create Instance parancesal létrehozunk egy összeállítást.

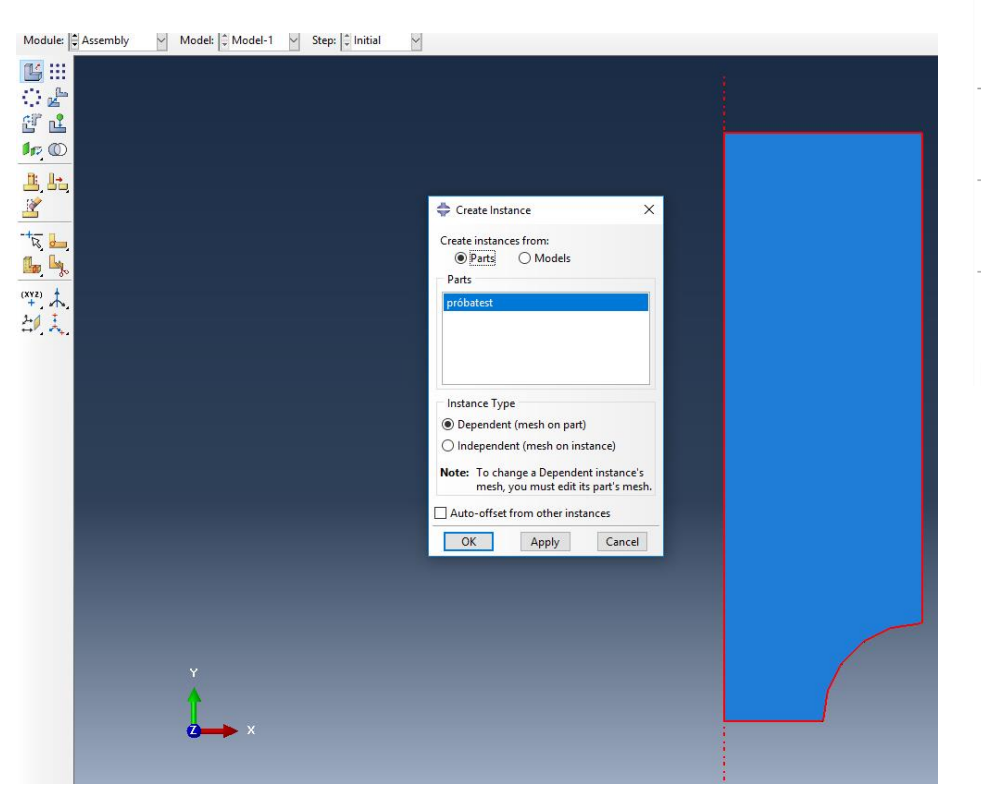

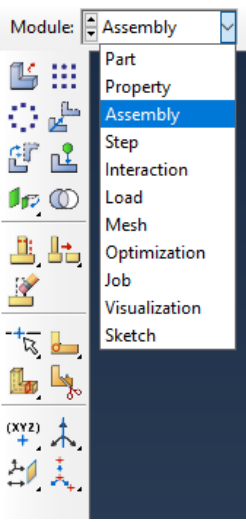

8

# D MODULE STEP

1. Lépjünk át a Step modulra és a **Create Step** paranccsal hozzunk létre egy **Static, General** Step-et az ábrán látható módon!

| Module: Step Model: Model-1 | Step: 🗘 Initial 🧹                           |  |
|-----------------------------|---------------------------------------------|--|
| ••• 💼                       |                                             |  |
| Create<br>Step              |                                             |  |
|                             |                                             |  |
|                             |                                             |  |
| 🚂 🦌                         |                                             |  |
| (xyz)<br>+                  | 🚔 Create Sten 🛛 🗙                           |  |
|                             | Name: Step 1                                |  |
|                             | Insert new step after                       |  |
|                             | Initial                                     |  |
|                             |                                             |  |
|                             |                                             |  |
|                             |                                             |  |
|                             | Procedure type: General                     |  |
|                             | Dynamic, Temp-disp, Explicit ^<br>Geostatic |  |
|                             | Heat transfer                               |  |
|                             | Soils                                       |  |
|                             | Static, General Static, Riks V              |  |
|                             | < <u>&gt;</u>                               |  |
|                             | Continue Cancel                             |  |
|                             |                                             |  |
| Y                           |                                             |  |
|                             |                                             |  |
| 2 <b>→→</b> ×               |                                             |  |
|                             |                                             |  |

| 📄 Edit Step                                                                                                    | ×               |
|----------------------------------------------------------------------------------------------------|-----------------|
| lame: Step-1                                                                                                    |                 |
| ype: Static, General                                                                                                    |                 |
| Basic Incrementation Other                                                                                              |                 |
| Description:                                                                                                    |                 |
| Time period: 1                                                                                                    |                 |
| NIgeom: Orn (This setting controls the inclusion of nonlinear el<br>On of large displacements and affects subsequent st | ffects<br>eps.) |
| Automatic stabilization: None                                                                                           |                 |
|                                                                                                    |                 |
| Include adiabatic heating effects                                                                                       |                 |
|                                                                                                    |                 |
|                                                                                                    |                 |
|                                                                                                    |                 |
|                                                                                                    |                 |
|                                                                                                    |                 |
|                                                                                                    |                 |
|                                                                                                    |                 |
|                                                                                                    |                 |
|                                                                                                    |                 |

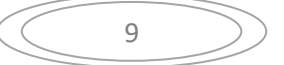

#### E MODULE LOAD peremfeltételek megadása

Lépjünk át a Load modulra és a Create Load paranccsal hozzuk létre a terhelést! A Category-nál válasszuk a Mechanical-t a Types for Selected Step-nél pedig a Pressure opciót majd kattintsunk a Continue gombra! Ezt követően jelöljük ki a felső felületet, amin a terhelés működik, majd fogadjuk el a kijelölést a középső gombbal vagy alul a beviteli mezőben a Done gombbal! Ezután a felugró ablakban adjuk meg a nyomás értékét, -5e6 (azaz 5 MPa húzás), a Magnitude mezőben, majd kattintsunk az OK gombra!

| Model: 🛱 Model-1 岁 Step: 🛱 Step-1 🗸                                                                                                    |   |                                                                                                    |  |
|----------------------------------------------------------------------------------------------------|---|----------------------------------------------------------------------------------------------------|--|
|                                                                                                    | : |                                                                                                    |  |
| Create Load  Name Load  Step: Step: Step: Step: Category  Mechanical  Chemal Concentrated force Acoustic  Chuid Checkicul/Magnetic  Mass difficult Concentrated force Backicul Concentrated force Backicul Concentrated force Bac |   | Edit Load  Name: Load-1  Type: Presure Step: Step-1 (Static, General) Region: Surf-2  Distribution: Uniform Magnitude: 566  Amplitude: (Ramp)  OK Cancel |  |
| Gravity<br>Bot load<br>Continue<br>Cancel                                                                                                    |   |                                                                                                    |  |

2. A következő lépésben adjuk meg a kinematikai peremfeltételt, vagyis a megfogást! Kattintsunk a Create Boundary Condition gombra és a felugró ablakban válasszuk a Mechanical és Displacement/Rotation opciókat! Majd a Continue... gomb következik. Ezután jelöljük ki az alsó felületet (az ábrán az alsó vonalat) és fogadjuk el a kijelölést a középső gombbal! A felugró ablakban pipáljuk be az U2, UR3 mezőket és adjunk meg 0 értéket mindegyikhez, majd kattintsunk az OK gombra!

| - |                           |                           | <b>†</b> |              |                                                        |          |  |
|---|---------------------------|---------------------------|----------|--------------|--------------------------------------------------------|----------|--|
|   |                           |                           |          |              |                                                        |          |  |
|   |                           |                           |          | 🜩 Edit Bo    | undary Condition                                       | ×        |  |
|   |                           |                           |          | Name: BC     | 51                                                     |          |  |
|   | 💠 Create Boundary Cor     | ndition X                 |          | Type: Di     | splacement/Rotation                                    |          |  |
|   | Name: BC-1                |                           |          | Step: Ste    | ep-1 (Static, General)                                 |          |  |
|   | Step: Step-1              | v                         |          | Region: Se   | t-3                                                    |          |  |
|   | Procedure: Static, Genera | 4                         |          | CSYS: (G1    | obal) 📘 🙏                                              |          |  |
|   | Category<br>Mechanical    | Types for Selected Step   |          | Distribution | : Uniform 🗸                                            | f(x)     |  |
|   | O Electrical/Magnetic     | Displacement/Rotation     |          | 🗆 U1:        |                                                        |          |  |
|   | O Other                   | Velocity/Angular velocity |          | <b>以</b> 2:  | 0                                                      |          |  |
|   |                           | Connector velocity        |          | UR3:         | 8                                                      | radians  |  |
|   |                           |                           |          | Amplitude    | (Bamp)                                                 | Av I     |  |
|   |                           |                           |          | 7 mpillade   | (minp)                                                 |          |  |
|   |                           |                           |          | Note: The    | displacement value will b<br>ntained in subsequent ste | e<br>ps. |  |
|   | Continue                  | Cancel                    |          | 0            | K                                                      |          |  |
|   | Comment                   | Current                   |          | 0            | Calici                                                 |          |  |

10

 F
 MODULE
 MESH
 háló elkészítése

 1.
 Lépjünk át a Mesh modulra! Az Object-et állítsuk Part-ra!

 Jle:
 Mesh
 Model:
 Object: O Assembly @ Part:
 próbatest

| <u>, </u> |  |  |
|-----------|--|--|
| <b>!-</b> |  |  |
|           |  |  |
| Ľ         |  |  |
|           |  |  |

2. Állítsuk be, hogy háromszög elemeket használjon a program a hálózáshoz! Ehhez kattintsunk az Assign Mesh Controls-ra! Mesh Controls ablakban válasszuk a Tri-t! Okézzuk le!

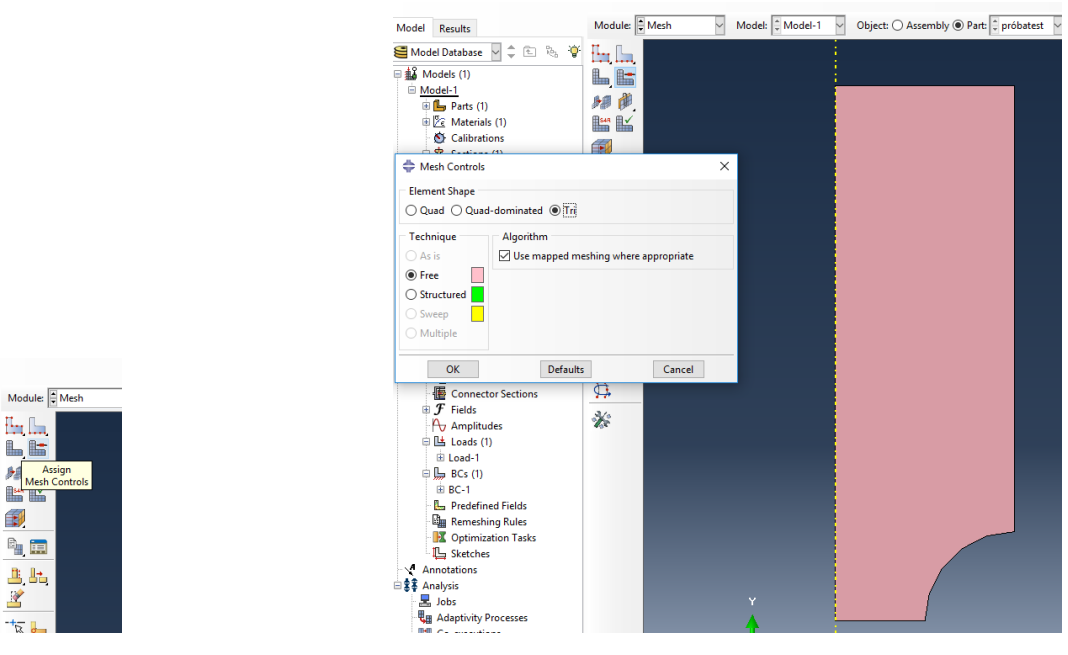

Következő lépésben sűrítsük be az elemeket a lekerekítés környezetében! A **Seed Part**-ra való kattintás után a **Global Seeds** ablakban állítsuk az **Approximate global size**-ot 2-re! A **Curvature control**-nál a **Maximum deviation factor** legyen 0,001! Nyomjunk egy **OK**-t!

| 11 | >      |
|----|--------|
|    | $\sim$ |

(

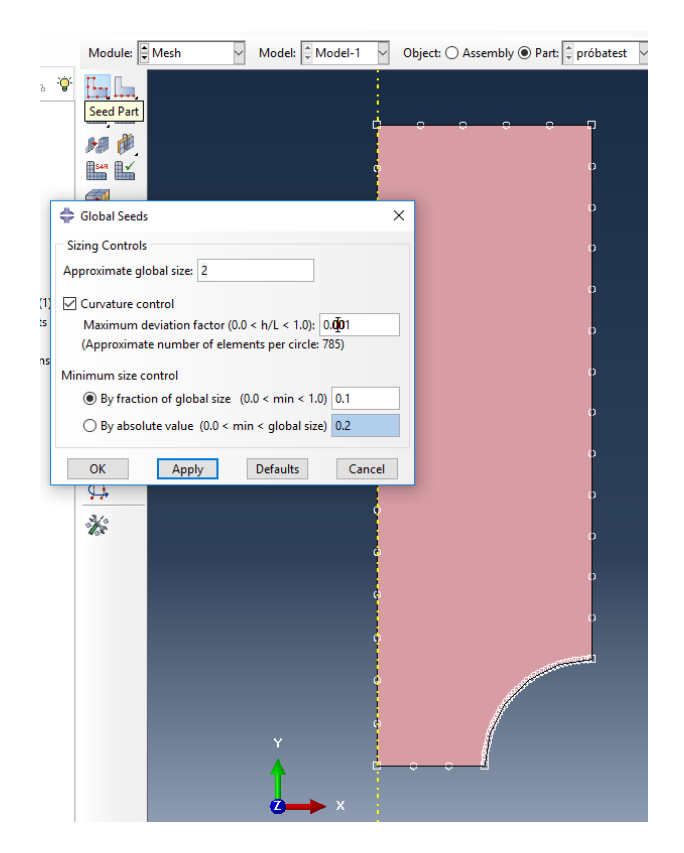

3. Kattintsunk a Mesh Part-ra majd alul a Yes-re az OK to mesh the part-nál!

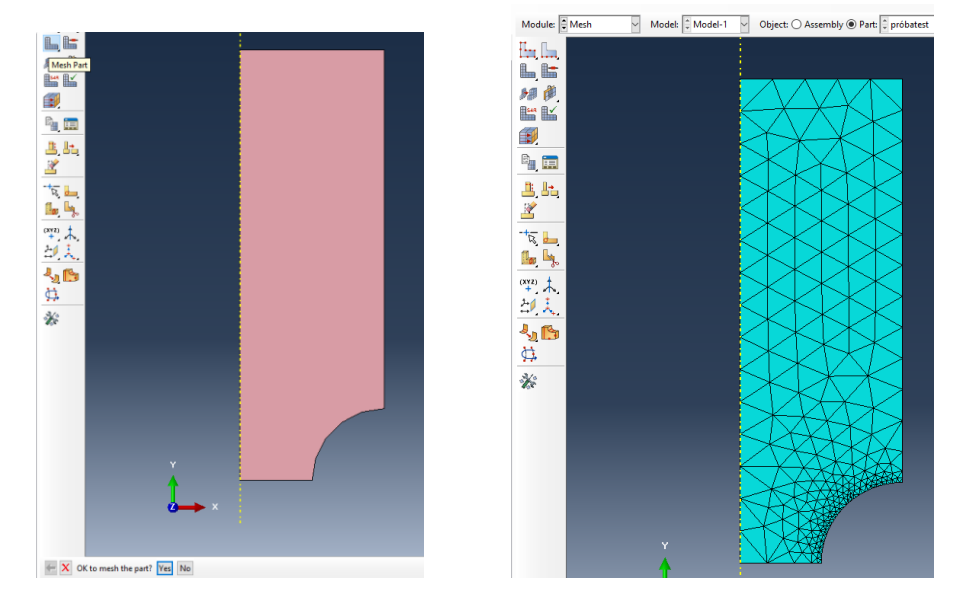

### G MODULE JOB a fela

a feladat megoldása

1. Lépjünk át a Job modulra és hozzunk létre egy új job-ot a **Create Job** paranccsal! A felugró ablakban kattintsunk a **Continue** majd az **OK** gombokra! Végül a létrehozott job-ra jobb kattintás után a **Submit** paranccsal tudjuk a modellt elküldeni megoldani.

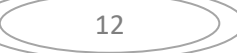

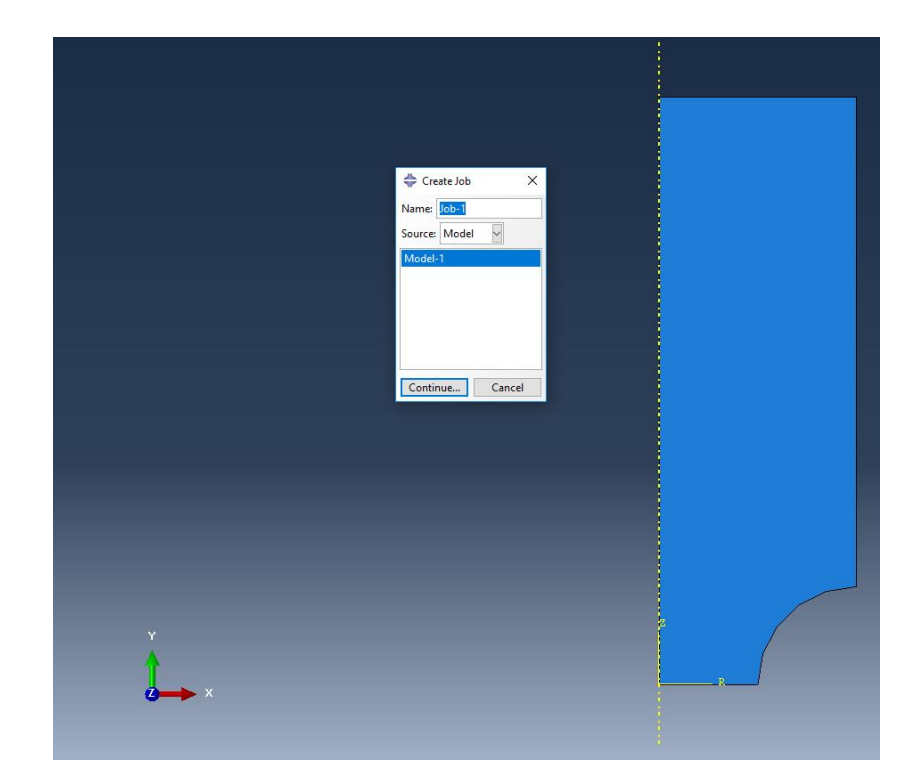

| 🜩 Edit Job                                                      | × |
|-----------------------------------------------------------------|---|
| Name: Job-1<br>Model: Model-1                                   |   |
| Analysis product: Abaqus/Standard Description:                  |   |
| Submission General Memory Parallelization Precision             |   |
| Ob Type     OF Full analysis     Recover (Explicit)     Restart |   |
| Run Mode                                                        |   |
| Background () Queue:     Host name:     Type:                   |   |
| Submit Time                                                     |   |
| <ul> <li>Immediately</li> <li>Wait: hrs. min.</li> </ul>        |   |
| ⊖ At:                                                           |   |
| OK                                                              | ] |

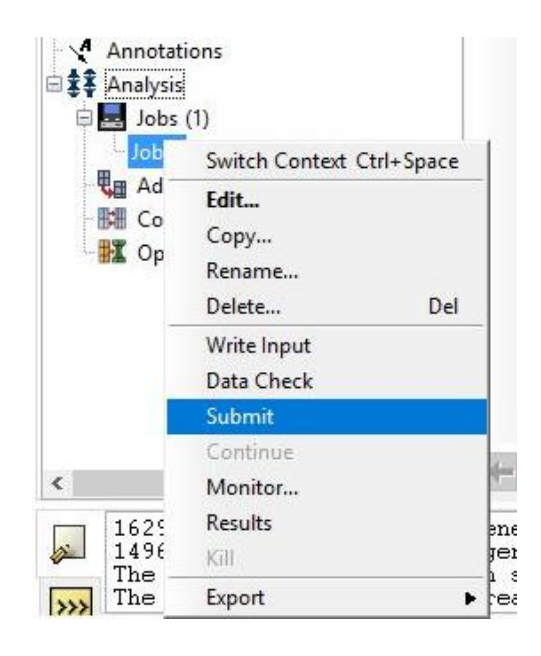

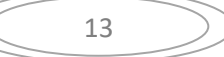

#### Η RESULTS

9

# eredmények kiértékelése

A job-ra jobb kattintás után a Results paranccsal tudjuk az eredményeket ábrázolni. A különböző mennyiségeket a következőképp választhatjuk ki (a három példa az elmozdulás-, a feszültség- és a deformációmező [U, S, E]):

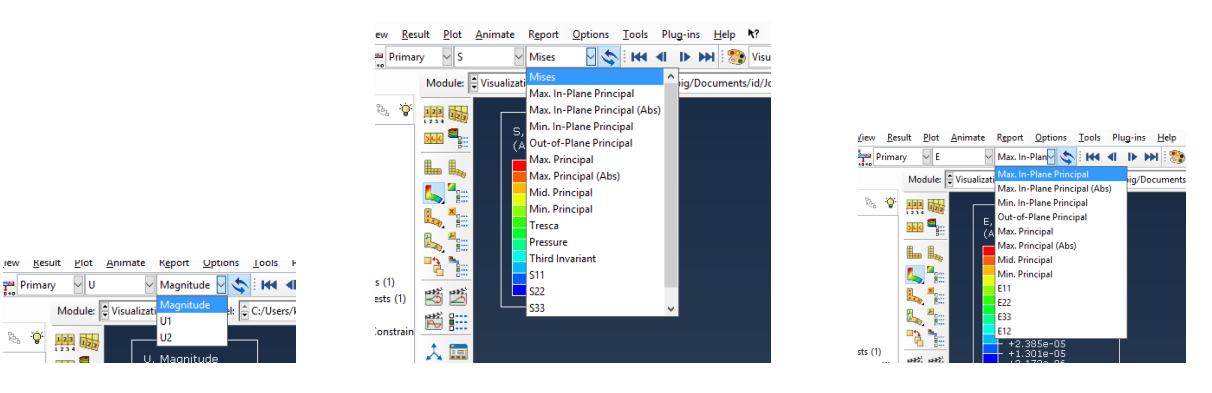

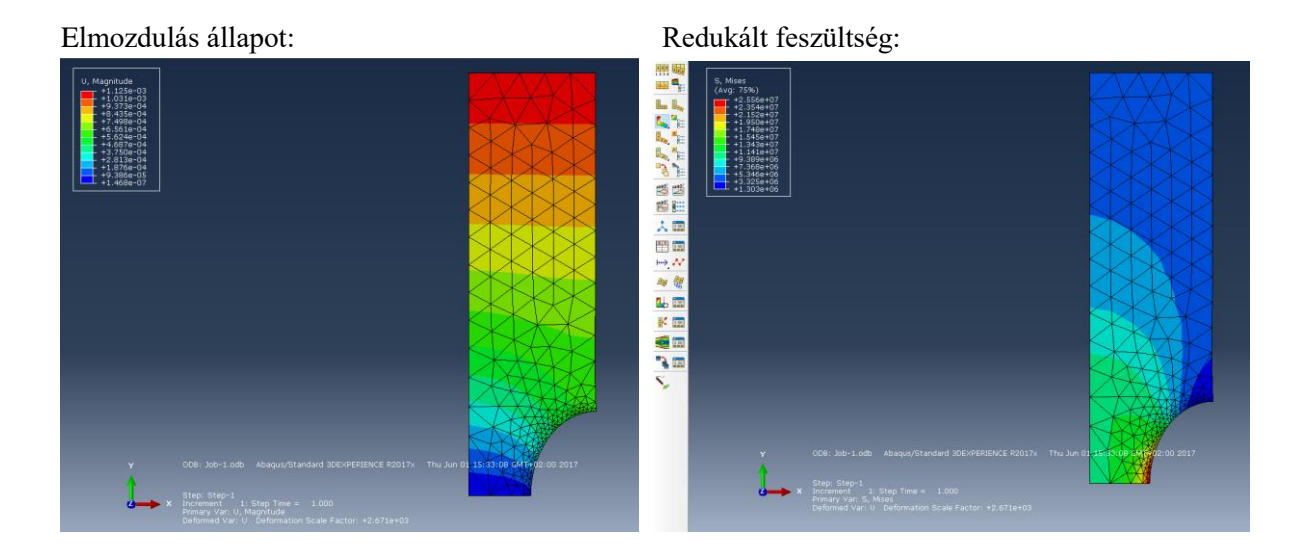

Ha a View menüpontban az ODB display options -t választjuk, akkor három dimenziós testként, illetve annak metszeteként is megnézhetjük a próbatestet. A példa egy 270°-os, 100 darab szegmensből álló metszetet mutat.

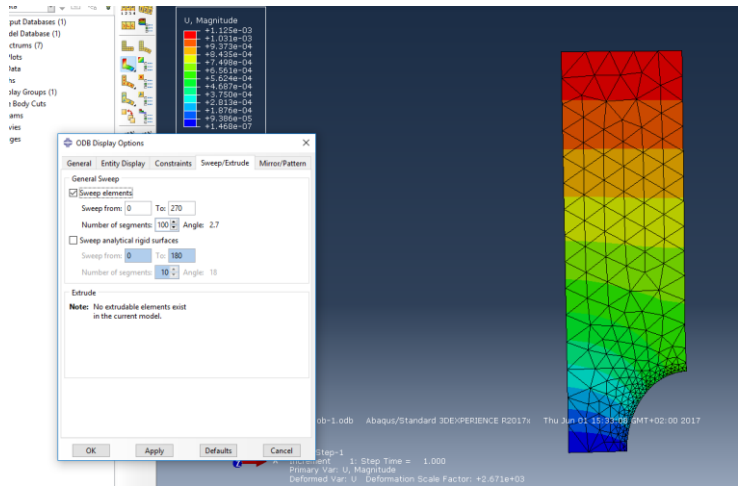

14

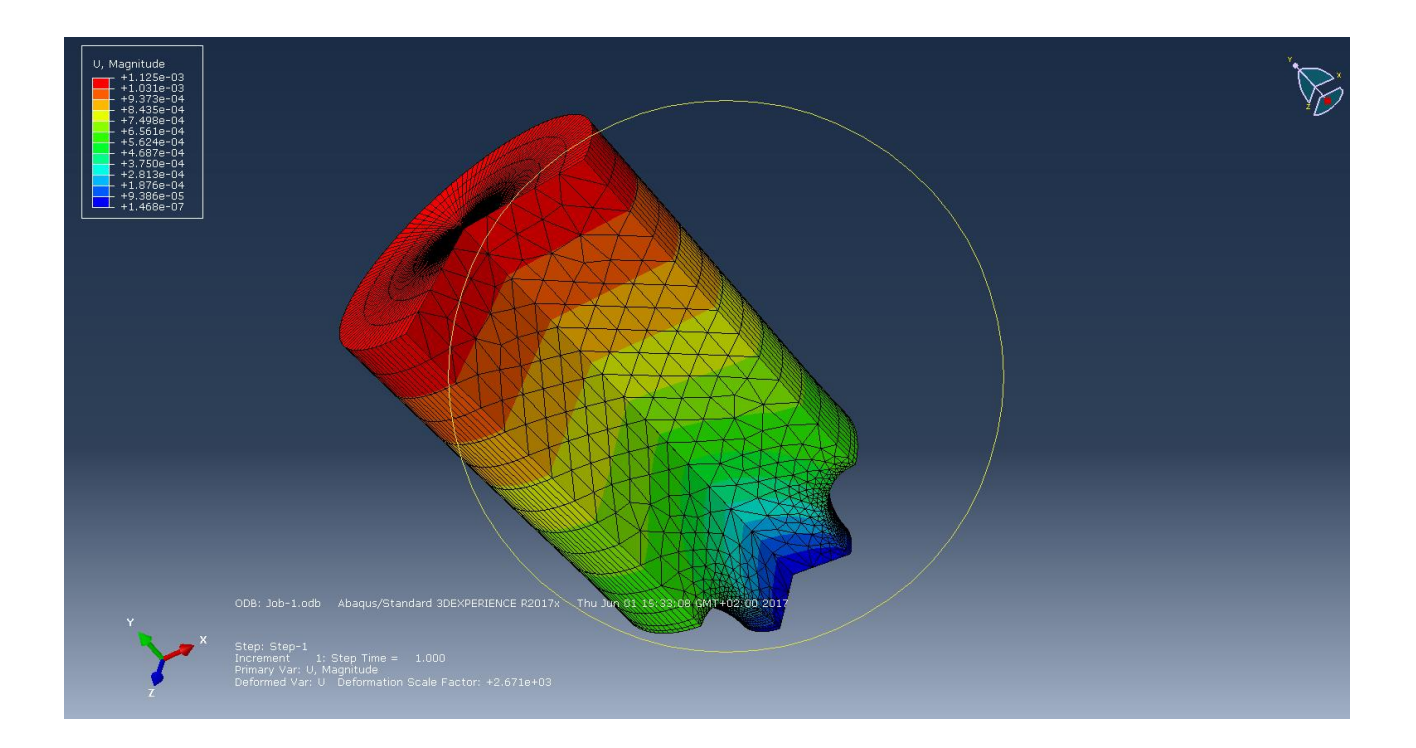

| ( | 15 | $\supset$ |
|---|----|-----------|
|   |    | $\sim$    |